# How to Grant Access Level View All User's Schedulers For A Standard User

#### Question:

How do I grant a user the ability to view all user's schedulers?

#### Pre-set Conditions:

- First, the only user who can grant access to view all user's schedulers is the Super Admin.
- Second, the default to see everyone's schedule is granted automatically to Super Admins and Administrators.

#### Solution:

Step #1 - The Super Admin would open Setup  $\rightarrow$  Users found on the ribbon

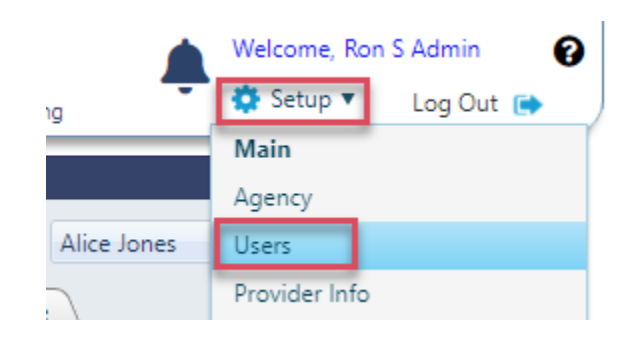

### Setup #2 – Select the user from the list of users

| Select a User:      | Alice Jones 🔹 |
|---------------------|---------------|
| Attributes Schedule | Alice Jones   |
|                     | Auditor       |
| r: NICA             | Beverly Remm  |
| isor User ID:       | Dylan Admin   |

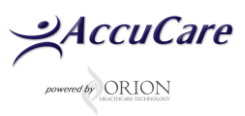

## How to Grant Access Level View All User's Schedulers For A Standard User

#### Step #3

- 1. First click the [Edit] button
- 2. Then click the Customized tab
- 3. Select "View All User's Schedule" under Denied Area
- 4. Next, click the right-pointing arrow to move your selection to Allowed Areas

| Setup > User Administration             |                |                              |
|-----------------------------------------|----------------|------------------------------|
| Order By User Name User ID              |                | Select a User: Alice Jones 🔻 |
| General Customized IHS NDW Electro      | onic Signature | Attributes Schedule          |
| Denied Areas                            |                | Allowed Areas                |
| View All Users' Schedules               |                | Admission/Discharge          |
|                                         |                | ASAM Continuum               |
|                                         | 4              | Assessments                  |
|                                         | >>             | Chart Management             |
|                                         |                | Client Diagnosis             |
|                                         |                | Client Intake                |
|                                         |                | Client Reports               |
|                                         |                | Clinical Forms               |
|                                         |                | Custom Forms                 |
|                                         |                | <b>▼</b>                     |
|                                         |                |                              |
|                                         | Cancel         | Delete Print Close           |
| Add Edit Save Cancel Delete Print Close |                |                              |

Step #4

- 5. Verify the View All User's Scheduler is under Allowed Areas
- 6. Click the [Save] button to update the user access

| Setup > User Administration                           |                                                                                                    |
|-------------------------------------------------------|----------------------------------------------------------------------------------------------------|
| Order By: <sup> O</sup> User Name <sup> User ID</sup> | Select a User: Alice Jones 👻                                                                                                    |
| General Customized IHS NDW                            | Electronic Signature Attributes Schedule                                                                                                    |
| Denied Areas                                          | Allowed Areas Setup -> Sample Plans Sign-Off on a Document Supplemental Questions System Questionnaires TEDS Treatment Plans Treatment Plans Treatment Services Review View All Users' Schedules Voucher Management |
| Add Edit                                              | Save Cancel Delete Print Close                                                                                                    |

For additional questions, contact AccuCare Support at 800-324-7966 or email support@orionhealthcare.com and we will be happy to assist you!

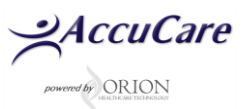